## Trovare il MAC Address Windows

## Opzione1

fare clic su Start

o premere il tasto Windows

- nella casella di ricerca, digitare cmd e premere il tasto Invio
- Viene visualizzata la finestra del prompt dei comandi
- digitare il comando ipconfig /all e premere Invio
- il Mac Address della scheda di rete è il codice alfanumerico che si trova in corrispondenza del valore Indirizzo fisico sotto il nome della scheda di rete Scheda Ethernet Connessione alla rete locale (LAN).

Scheda Ethernet Ethernet:

## **Opzione 2**

In alternativa, clicca sull'icona di rete che si trova nell'area di notifica e seleziona **Apri centro connessioni di rete e condivisione** per aprire il controllo delle rete nel **Pannello di Controllo**. Nella finestra che si apre, selezionare **Modifica Impostazioni Scheda** dalla barra laterale di sinistra e cliccare con il tasto destro del mouse sull'icona della scheda di rete **Connessione alla rete locale (LAN) 2**.

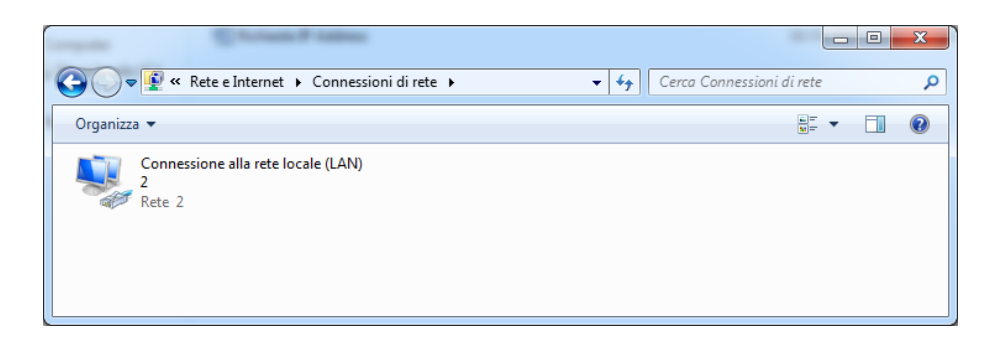

Selezionare **Stato** dal menu che compare e, successivamente, premere il tasto **Dettaglio**. Il MAC Address è il codice alfanumerico che compare in corrispondenza di **Indirizzo fisico**.

| De | ettagli connessione di rete   |                                         |
|----|-------------------------------|-----------------------------------------|
|    | Dettagli connessione di rete: |                                         |
|    | Proprietà                     | Valore                                  |
|    | Suffisso DNS specifico d      | Ings.infn.it                            |
|    | Descrizione                   | Intel(R) 82579V Gigabit Network Connect |
|    | Indirizzo fisico              | E0-69-95-CC-E4-F8                       |
|    | DHCP abilitato                | Sì                                      |
|    | Indirizzo IPv4                | 172.17.9.87                             |